## **ADTECH** 深圳众为兴技术股份有限公司 ADTECH(SHENZHEN)TECHNOLOGY CO.,LTD.

### QC410 控制器 linux 升级操作指引

- 一、 升级方式 1
  - 1. 适用范围
    - QC410 控制器 linux 系统升级
    - 现场有电脑、网线
    - QC410 应用程序正常启动
  - 2. 准备工作
    - linux 升级文件

| devicetree.dtb      | 2023/8/24 16:21 |
|---------------------|-----------------|
| 🙀 system.tar.gz     | 2023/8/24 17:21 |
| ulmage              | 2023/8/24 16:21 |
| 📴 uramdisk.image.gz | 2021/6/29 18:16 |

- PC 安装 WinSCP 软件
- PC 安装的 ARStudio 软件可以与 QC410 控制器正常通讯
- 3. 升级步骤
  - A. 登录 WinSCP 软件, 访问 QC410 控制器 【具体操作可参考 WinSCP 操作指引】;
  - B. 将 linux 烧录文件替换到/home/linux 目录下:

| /home/linux/        |          |                       |           |      |  |
|---------------------|----------|-----------------------|-----------|------|--|
| 名字                  | <b>*</b> | 小 已改变                 | 权限        | 拥有者  |  |
|                     |          | 1970/1/1 8:00:00      | rwxr-xr-x | root |  |
| devicetree.dtb      | 12       | KB 2023/8/24 16:21:30 | rwxr-xr-x | root |  |
| 📴 system.tar.gz     | 35,862   | KB 2023/8/24 17:21:26 | rwxr-xr-x | root |  |
| 🗋 ulmage            | 2,700    | KB 2023/8/24 16:21:29 | rwxr-xr-x | root |  |
| 🙀 uramdisk.image.gz | 16,640   | KB 2021/6/29 18:16:22 | rwxr-xr-x | root |  |
|                     |          |                       |           |      |  |
|                     |          |                       |           |      |  |

C. 断电重启 linux 系统会自动升级。大约等待 5 分钟左右, linux 可升级完成。

## **ADTECH** 深圳众为兴技术股份有限公司 ADTECH(SHENZHEN)TECHNOLOGY CO.,LTD.

- 二、 升级方式 2
  - 1. 适用范围
    - QC410 控制器升级 linux 系统;
    - PC 机 和网线;
    - 现场有连接 COM1 口 2、3、5 脚的 232 串口调试线;
    - QC410 应用程序正常启动
  - 2. 准备工作
    - linux 升级文件

| devicetree.dtb      | 2023/8/24 16:21 |
|---------------------|-----------------|
| 🚰 system.tar.gz     | 2023/8/24 17:21 |
| 📄 ulmage            | 2023/8/24 16:21 |
| 📴 uramdisk.image.gz | 2021/6/29 18:16 |

- PC 安装 232 串口调试助手
- PC 安装的 ARStudio 软件可以与 QC410 控制器正常通讯

#### 3. 升级步骤

- a) 串口线连接 PC 与 QC410 的 COM1 接口;
- b) 网线连接 PC 与 QC410 的 LAN1\LAN2\LAN3 任意一个接口;
- c) QC410 控制器上电、打开 232 串口调试助手,用回车键查看返回信息,确认正确的 COM 口或者检查串口线是否接线正确,回复 "root@zynqlinux / #"时,COM 口是正确的,如下图所示:

# **ADTECH** ADTECH(SHENZHEN)TECHNOLOGY CO.,LTD.

| 文件(F) 操作(A) 查看(V) 帮助(H)                                                                                                    |                                                                                                    |
|----------------------------------------------------------------------------------------------------|----------------------------------------------------------------------------------------------------|
|                                                                                                    | NSCOM3.2 (作者:聂小猛(丁丁), 主页http://www                                                                                                    |
| <ul> <li>MS-20160616VKKG</li> <li>● DVD/CD-ROM 驱动器</li> <li>● IDE ATA/ATAPI 控制器</li> <li>● 安全设备</li> <li>● 处理器</li> <li>● 磁盘驱动器</li> <li>● 存储控制器</li> <li>● 音池</li> <li>● 第二(COM 和 LPT)</li> <li>● 「Intel(R) Active Management Technology - SOL (COM3)</li> <li>● 等 El池</li> <li>● ③ El池</li> <li>● ③ El池</li> <li>● ③ El池</li> <li>● ③ El池</li> <li>● ③ El池</li> <li>● ③ El池</li> <li>● ③ El池</li> <li>● ③ El池</li> <li>● ③ El池</li> <li>● ③ El池</li> <li>● ③ El池</li> <li>● ③ El池</li> <li>● ③ El池</li> <li>● ③ El池</li> <li>● ③ El池</li> <li>● ③ El池</li> <li>● ③ Ell(R) Active Management Technology - SOL (COM3)</li> <li>● ⑦ Silicon Labs Quad CP210x USB to UART Bridge: Interface 1 (COM75)</li> <li>● ③ Silicon Labs Quad CP210x USB to UART Bridge: Interface 2 (COM76)</li> <li>● ③ Silicon Labs Quad CP210x USB to UART Bridge: Interface 3 (COM77)</li> <li>● ● 注入</li> <li>● ○ 證盘</li> <li>● △ 證盘</li> <li>● △ 證</li> </ul> | Troot@zynqlinux / #         Troot@zynqlinux / #         打开文件 文件名         串口号 COM74 · ●         麦 / 初串口         取物         皮特率         115200 ·         DTR         原比位         一         定时发送         1000         ms/次         停止位         ·         字符串输入框:         发送 |

回复 "OK" 或者不回复时, com 口是错误的或者串口线接线有误。

d) 断电重启, 按 PC 机的键盘 Esc 键进入 QC410 控制器 BIOS 界面:

| root@zynqlinux / # OK>The PL type is Oxc410<br>DT QC410A Serial >> Dev No OxO                                                                              | *                                                                                          |
|----------------------------------------------------------------------------------------------------|--------------------------------------------------------------------------------------------|
| Load System Farameter<br>Auto Detect MachineTyne: Ox5aOd                                                                                                   |                                                                                            |
| Auto Detect Machinelype: Ux5aUd ************************************                                                                                       | E                                                                                          |
| <pre>[tptptp the qspi flash contorller config reg is 800ac4c1dev_desc-&gt;part_type = PART_TYPE_DOS;<br/>[fat file system partition 0 mount success]</pre> |                                                                                            |
| Led addr: Jorda00000                                                                                                    |                                                                                            |
| Logo 加較失败 # 4                                                                                                    |                                                                                            |
| Serial: 518463                                                                                                    |                                                                                            |
|                                                                                                    |                                                                                            |
| 「「御人堂水沼"に                                                                                                    | -                                                                                          |
|                                                                                                    | 1                                                                                          |
|                                                                                                    | <u>  </u> <u> </u> <u> </u> <u> </u> <u> </u> <u> </u> <u> </u> <u> </u> <u> </u> <u> </u> |
| 串口号 COM3 💌 关闭串口 🛞 🗆 HEX显示 欢仰使用专业串口调试工具SSCOM !                                                                                                    |                                                                                            |
| 波特率115200 🚽 🍈 🔽 HEX发送 作者: 聂小猛(T丁),大虾电子网版主                                                                                                    |                                                                                            |
| 数据位 8                                                                                                    |                                                                                            |
| 停止位 1 🔍 🔽 定时发送 1000 ms/次 http://www.daxia.com/download/sscom.rar                                                                                           |                                                                                            |
| 校验位None V 字符串输入框: 发送 欢迎提出您的建议!                                                                                                    |                                                                                            |
| 流控 None ▼                                                                                                    |                                                                                            |
| www.davia.cor.S:28   R:754   COM3已打开 115200bps 8.1 无校验 无流控  CTS=0 DSR=                                                                                     |                                                                                            |
|                                                                                                    | o neor //                                                                                  |

a) 输入登录密码: 26722719 ----- 回车, 进入 BIOS 主界面;

### **ADTECH** 深圳众为兴技术股份有限公司 ADTECH(SHENZHEN)TECHNOLOGY CO.,LTD.

| i SSCOM3.2 (作者:聂小猛(丁丁), 主页http://www                                                                                                    | .mcu51.com, Email: mc 💷 💷    | x        |
|----------------------------------------------------------------------------------------------------|------------------------------|----------|
| 请输入登录密码:<br>********                                                                                                    |                              | ^        |
| ######################################                                                                                                    |                              |          |
| >>0系统设置<br>1程序更新<br>2磁路度理<br>3网络提作<br>4启动方式<br>5系统自检<br>6语言切换                                                                                                    |                              | III T    |
| 打开文件文件名                                                                                                    | 发送文件 保存窗口 清除窗口               | HEX显示    |
| 串口号 COM74 💌 🍥 <u>关闭串口 帮助</u>                                                                                                    | WWW. <b>MCU51</b> .COM       | 扩展       |
| 波特率       115200 ▼       DTR       RTS         数据位       8       ▼       定时发送       1000       ms/次         停止位       1       ▼       店式发送       支送新行         校验位       None       ▼       字符串输入框:       发送         流控制       None       ▼ |                              |          |
| ww.mcu51.cor S:16 R:1086 CON                                                                                                    | 174已打开 115200bps CTS=0 DSR=( | D RL' // |

b) PC 机键盘 输入 数字 3 网络操作,再按 数字 0 开启网络:

| N SSCOM3.2 (作者:聂小猛(丁丁), 主页http://www.mcu51.com, Email: mc                                                                                                    | x                         |
|----------------------------------------------------------------------------------------------------|---------------------------|
| 2磁盘管理<br>3网络操作<br>4启动方式<br>5系统自检<br>6语言切换                                                                                                    | *                         |
| >>0开启网络<br>1网络配告<br>2开机启动网络<br>NetFrepare!                                                                                                    |                           |
| *************************************                                                                                                    | III +                     |
| 打开文件 文件名 发送文件 保存窗口 清除窗口 口 地                                                                                                    | X显示                       |
| 串口号 COM74 💌 🛞 <u>关闭串口</u> 帮助 WWW. MCU51.COM                                                                                                    | 扩展                        |
| 波特率       115200 ▼       □ DTR       RTS         数据位       8       ▼       □ 定时发送       1000       ms/次         停止位       1       ▼       □ 足び发送       □ 发送新行         校验位       None       ▼       字符串输入框:       友送         流控制       None       ▼ | 杂色。<br>龙服祭<br>支术)<br>对操作: |
| ww.mcu51.cor S:17 R:1289 COM74已打开 115200bps CTS=0 DSR=0                                                                                                    | RĽ //                     |

注意: PC 机的本地连接的 IP 地址一定要与控制器 bios 的 IP 地址 192.168.0.191

在同一网段。

| ADTECH 深圳众为<br>ADTECH(SHE                                                                                                    | NZHEN)TECHNOLOGY CO.,LTD.                                                                                                    |
|----------------------------------------------------------------------------------------------------|----------------------------------------------------------------------------------------------------|
| 本地连接       本地连接 属性         未识别的死       阿络       身份验证       共享         注接时使用:         注接时使用:           Intel (R) 82579LM Gigabit Network         此连接使用下列项目 (D):            ● QoS 数据包计均程序           ● QoS 数据包计均程序           ● Microsoft 网络客户端           ● QoS 数据包计均程序           ● Microsoft 网络的文件和打印机共同           ● Internet 协议版本 4 (TCP/IPv4)           ● MiscE括扑发现响应程序           ● 链路层括扑发现响应程序           ● 数路の       ●          ● 链路层括扑发现响应程序           ● 数路名       ●          ● 接路局       ●          ●       ●          ●       ●          ●       ●          ●       ●          ●       ●          ●       ●          ●       ●          ●       ●          ●       ● <t< th=""><th>Internet 协议版本 4 (TCP/IPv4) 雇性         常规         如果网络支持此功能,则可以获取自动指派的 IP 设置。否则,<br/>您需要从网络系统管理员处获得适当的 IP 设置。         ● 自动获得 IP 地址 @)         ● 健用下面的 IP 地址 (2):         IP 地址 (1):         192_168_0_11         子树掩码 (0):         255_255_252_0         默认网关 (2):         192_168_0_1         ● 自动获得 DNS 服务器地址 (2):         首选 DNS 服务器(2):         ▲ 伊用下面的 DNS 服务器地址 (2):         首选 DNS 服务器 (2):         通出的验证设置 (2)</th></t<> | Internet 协议版本 4 (TCP/IPv4) 雇性         常规         如果网络支持此功能,则可以获取自动指派的 IP 设置。否则,<br>您需要从网络系统管理员处获得适当的 IP 设置。         ● 自动获得 IP 地址 @)         ● 健用下面的 IP 地址 (2):         IP 地址 (1):         192_168_0_11         子树掩码 (0):         255_255_252_0         默认网关 (2):         192_168_0_1         ● 自动获得 DNS 服务器地址 (2):         首选 DNS 服务器(2):         ▲ 伊用下面的 DNS 服务器地址 (2):         首选 DNS 服务器 (2):         通出的验证设置 (2) |

c) 在 PC 机的文件夹地址栏输入 <u>ftp://192.168.0.191</u>,把 linux 升级文件拷贝到

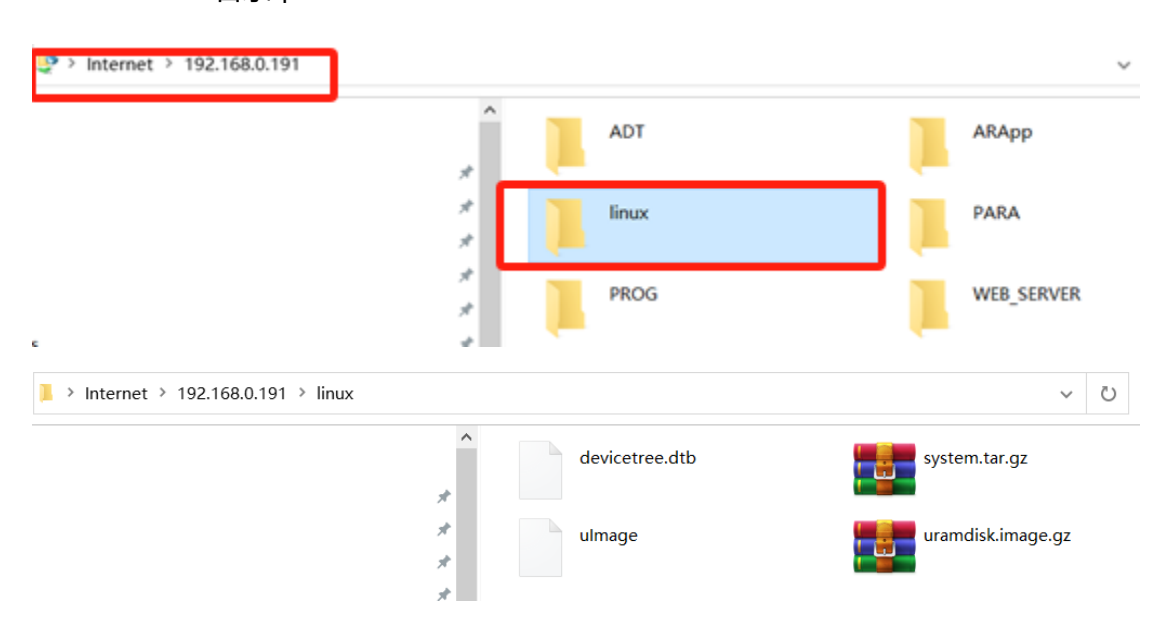

linux 目录中:

d) 断电重启 linux 系统会自动升级。大约等待 5 分钟左右, linux 可升级完成。